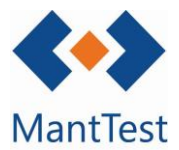

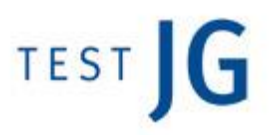

## PROGRAMACIÓ D'UN INFORME (NET-25)

Per a poder analitzar si el manteniment que es realitza en un edifici està sent correcte o, d'altra banda, es desitja veure on s'està fallant, és necessari recórrer a l'eina de MantTest.net d'informes, dins de la qual trobem diferents tipus en funció de la informació que volem visualitzar, així com la personalització d'aquests.

Aquests informes, poden ser necessari extreure'ls de manera periòdica, arribant a resultar pesat. Per a això, MantTest.net incorpora la funcionalitat de 'Programació d'informes', la i s'explica en aquest petit manual.

Per a programar un informe, hem d'anar a l'informe que volem extreure periòdicament accedint al menú, a la columna d'informes:

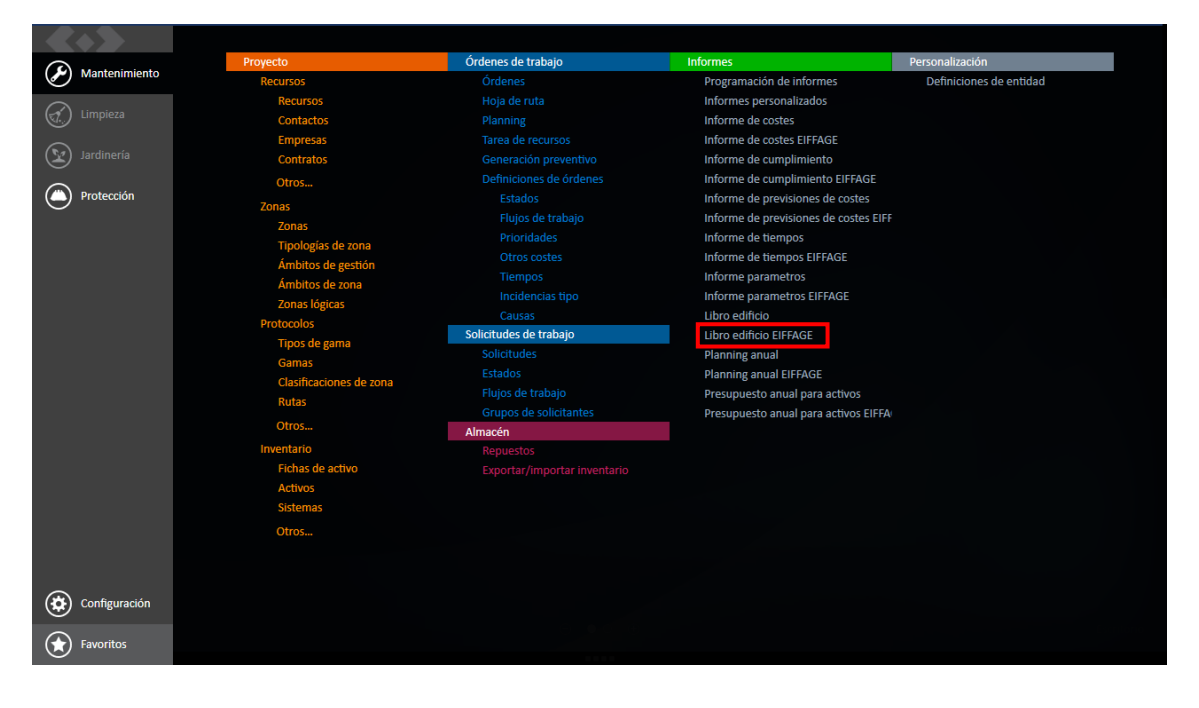

Una vegada seleccionat l'informe, **és important triar bé quina informació voldrem mostrar (zona, tipus de manteniment, etc.).** Aquesta informació s'anirà extraient de manera periòdica. Una vegada seleccionada, hem de fer clic a la icona que es ressalta a la següent captura de pantalla:

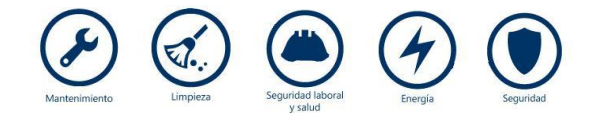

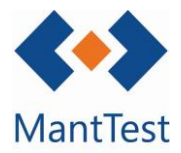

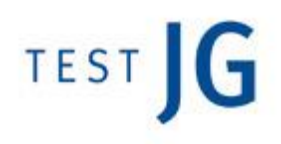

| 🖋   Imprimir - Libro edificio EIFFAGE 🔋 🗕 × |          |   |                              |     |  |  |  |
|---------------------------------------------|----------|---|------------------------------|-----|--|--|--|
| Filtro                                      |          |   |                              | ^   |  |  |  |
| ✓ Zona                                      | =        | • | AZ.356 CENTRO CIVICO CASETAS | Q,  |  |  |  |
| Tipo de estado                              | =        | • |                              | ۵   |  |  |  |
| Estado                                      | =        | • |                              | Q,  |  |  |  |
| Flujo de trabajo                            | =        | • |                              | Q,  |  |  |  |
| 🖌 Tipo de trabajo                           | =        | • | Preventivo                   | \$  |  |  |  |
| Título                                      | contiene | ٠ |                              |     |  |  |  |
| Descripción                                 | contiene | • |                              |     |  |  |  |
| Incidencia tipo                             | =        | ٠ |                              | Q,  |  |  |  |
| Prioridad                                   | =        | ~ |                              | Q,  |  |  |  |
| Nivel de operación                          | =        | ٠ | OBLIGATORIO                  | Q,  |  |  |  |
| Periodicidad                                | =        | • |                              | Q,  |  |  |  |
| Tipo de gama                                | =        | • |                              | Q,  |  |  |  |
| Ficha de activo o gama                      | =        | ٠ |                              | Q,  |  |  |  |
| Grupo de fichas de activo                   | =        | • |                              | Q,  |  |  |  |
| Activo                                      | -        | ٠ |                              | Q,  |  |  |  |
| Sistema                                     | =        | ٠ |                              | Q,  |  |  |  |
| Clasificación de zona                       | =        | • |                              | Q,  |  |  |  |
| Asignado a                                  | =        | ٠ |                              | Q,  |  |  |  |
| Realizado por                               | =        | • |                              | Q,  |  |  |  |
| Fecha de orden                              | Periodo  | ٠ |                              | *   |  |  |  |
| Asignación de trabajo                       | Periodo  | • |                              | •   |  |  |  |
| Fecha de inicio prevista                    | Periodo  | • |                              | ~   |  |  |  |
| Fecha final prevista                        | Periodo  | ٠ |                              | •   |  |  |  |
| Fecha de coste                              | Periodo  | • |                              | *   |  |  |  |
| Fecha de inicio real                        | Periodo  | ~ |                              | ~   |  |  |  |
| Fecha final real                            | Periodo  | ~ |                              | ~   |  |  |  |
| Fecha de línea de coste                     | Periodo  | ٠ |                              | *   |  |  |  |
| Fecha de cierre                             | Periodo  | • |                              | •   |  |  |  |
| Simultaneidad                               | -        | • |                              | Q Y |  |  |  |
| <b>e</b>                                    |          |   |                              |     |  |  |  |
|                                             |          |   |                              | < ₽ |  |  |  |

Una vegada seleccionada la programació d'informes, ens apareixerà la següent finestra:

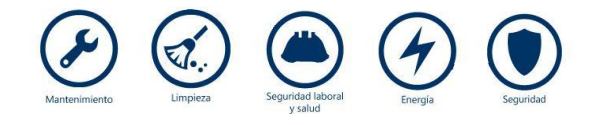

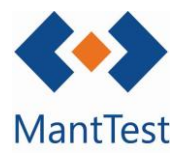

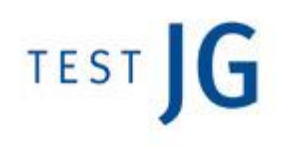

| 🖪 🖌   Programación de informes -      | Libro edificio EIFFAGE |                           |            |                     |    |
|---------------------------------------|------------------------|---------------------------|------------|---------------------|----|
| Título                                |                        |                           |            |                     |    |
| Libro edificio EIFFAGE                |                        |                           |            |                     |    |
| Está activo                           | Próxima ejecución      |                           |            |                     |    |
| Informe                               | 01/10/2019 0.00        |                           |            |                     |    |
| Libro edificio EIFFAGE                |                        |                           |            |                     |    |
| Parámetros Generador de eventos Entre | ga                     |                           |            |                     |    |
| Parámetros de consulta                |                        | Filtro                    |            |                     |    |
|                                       |                        | Zona                      | = ¥        | AZ.356 CENTRO CIVIC | Q  |
|                                       |                        | Tipo de estado            | = v        |                     | \$ |
|                                       |                        | Estado                    | = ¥        |                     | Q  |
|                                       |                        | Flujo de trabajo          | = 🗸        |                     | Q  |
|                                       |                        | ✓ Tipo de trabajo         | = 🗸        | Preventivo          | \$ |
|                                       |                        | Título                    | contiene 🗸 |                     |    |
|                                       |                        | Descripción               | contiene 🗸 |                     |    |
|                                       |                        | Incidencia tipo           | = 🗸        |                     | Q, |
|                                       |                        | Prioridad                 | = 🗸        |                     | Q, |
|                                       |                        | ✓ Nivel de operación      | = 🗸        | OBLIGATORIO         | Q, |
|                                       |                        | Periodicidad              | - •        |                     | Q, |
|                                       |                        | Tipo de gama              | - •        |                     | Q, |
|                                       |                        | Ficha de activo o gama    | - •        |                     | Q, |
|                                       |                        | Grupo de fichas de activo | = 🗸        |                     | Q, |
|                                       |                        | Activo                    | - •        |                     | Q, |
|                                       |                        | Sistema                   | - *        |                     | Q, |
|                                       |                        | Clasificación de zona     | - •        |                     | Q, |
|                                       |                        | Asignado a                | - •        |                     | Q, |
|                                       |                        | Realizado por             | - *        |                     | Q, |
|                                       |                        | Fecha de orden            | Periodo 🗸  |                     | ~  |
|                                       |                        | Asignación de trabajo     | Periodo 🗸  |                     | •  |
|                                       |                        | Fecha de inicio prevista  | Periodo 🗸  |                     | ~  |
|                                       |                        | Fecha final prevista      | Periodo 🗸  |                     | •  |
|                                       |                        | Fecha de coste            | Periodo 🗸  |                     | *  |

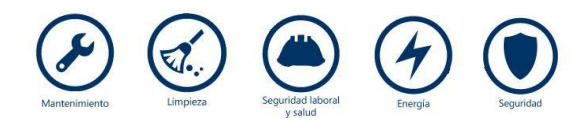

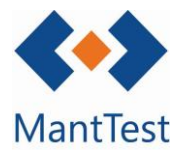

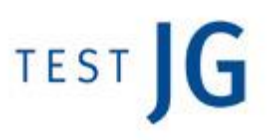

Aquesta finestra té 3 pestanyes diferenciades:

- Paràmetres: Per a introduir la informació que s'extraurà de forma periòdica (mateixa configuració de l'informe habitual).

NOTA: En els filtres per temps és recomanable utilitzar la funció període.

- Generador d'esdeveniments: Per a introduir amb quina periodicitat es vol extreure l'informe, que dia de la setmana, a quina hora, etc.

| Tipo de programación                |   | Inicia          | <br>Culmina |
|-------------------------------------|---|-----------------|-------------|
| Semanal                             | • | 01/10/2019 0:00 |             |
| En los siguientes días de la semana |   |                 |             |
| lunes                               | * |                 |             |
| Enviar email si falla la tarea      |   |                 |             |
| Email                               |   |                 |             |
|                                     |   |                 |             |
|                                     |   |                 | <br>        |

- Entrega: Per a definir el format de lliurament, com el volem enviar (si desitgem enviar-lo a una adreça de correu, o crear una alerta a l'aplicació o guardar-ho en una carpeta del gestor documental.

| Extensión<br>PDF 🗸 |  |
|--------------------|--|
| Email              |  |
| Alertas            |  |
| +                  |  |
| Carpetas           |  |
| +<br>0             |  |

NOTA: Si desitja enviar a més d'un destinatari separar els correus amb ";"

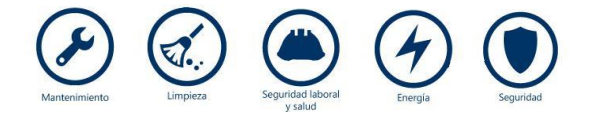